## Agents

You can assign an **Agent** (A person's name) to one or more numbers. To do this click on **Personal** then click on **Agents**. Next click on **Add Agent** 

|                          | Call Record We    | eb Por | ortal                                                                                                    |                 |                |      |          |      |   |  |  |
|--------------------------|-------------------|--------|----------------------------------------------------------------------------------------------------|-----------------|----------------|------|----------|------|---|--|--|
|                          |                   |        | Dashboard > Agent Management                                                                                                    |                 |                |      |          |      |   |  |  |
| Welcome<br>Henry Jackson |                   |        | Agent Management                                                                                                    |                 |                |      |          |      |   |  |  |
| 0                        | Dashboard         |        |                                                                                                    | 4-10 - 11-4 - 6 |                |      |          |      |   |  |  |
|                          | Recordings        | ~      | You can manage and maintain a list of your organisation's agents through this sections. Agents are assigned recording e<br>numbers allowing for a collection of detailed usage metrics generated from the collected recordings. |                 |                |      |          |      |   |  |  |
| Ŷ.                       | Analytics         | ~      | Q FILTERS                                                                                                    |                 |                |      |          |      |   |  |  |
| <b></b>                  | Personnel         | ^      | News                                                                                                    | Dementers est   | 0              |      |          |      |   |  |  |
|                          | Agents            |        | Name                                                                                                    | Department      | Score          |      | + AL     | D AG |   |  |  |
|                          | Departments       |        | Alex                                                                                                    | Support         | 0              |      | 2        | 1    | Î |  |  |
|                          | Users             |        | Tracy                                                                                                    |                 | 0              |      |          | /    | Î |  |  |
|                          | Roles             |        | Marcus                                                                                                    | Support         | 0              |      | <b>1</b> | /    | Î |  |  |
| \$                       | Reports           | ~      | Ben                                                                                                    |                 | 0              |      | <b>1</b> | /    | Î |  |  |
|                          | Payment & Billing | ~      |                                                                                                    |                 | Rows per page: | 15 💌 | 1-4 of 4 | <    | > |  |  |
| °                        | Configuration     | ~      |                                                                                                    |                 |                |      |          |      |   |  |  |

Using **Agents** will display the name on the **Recording Archive** page when a recording has been made with that Agent. You can also use the Agents to filter on. These will also be used for the **Analytics** and **Scorecards** once they become available in a future update.

On the **Create Agent** page add a Name for the agent, if you have departments configured select a department. Next select the **Number(s)** you would like to assign to this agent.

It is recommend to leave the Reviewer as blank, unless you are wanting to restrict access to the recordings. Selecting a reviewer (another user) will limit that user only to be able to see recording made by the Agent you have currently created.

## Click on Create Agent when finished

| ≡                     | Call Record W     | leb Po | rtal                                        |  |  |  |  |  |
|-----------------------|-------------------|--------|---------------------------------------------|--|--|--|--|--|
|                       |                   |        | Dashboard > Agent Management > Create Agent |  |  |  |  |  |
| Welcome<br>Alex Grant |                   |        | Create Agent                                |  |  |  |  |  |
| ¢                     | Dashboard         |        | Name (required)                             |  |  |  |  |  |
|                       | Recordings        | $\sim$ |                                             |  |  |  |  |  |
| Ŷ,                    | Analytics         | ~      | Department - 2                              |  |  |  |  |  |
| *                     | Personnel         | ^      | Numbers                                     |  |  |  |  |  |
|                       | Agents            |        | Select Numbers                              |  |  |  |  |  |
|                       | Departments       |        | 0113                                        |  |  |  |  |  |
|                       | Users             |        | Select neviewers                            |  |  |  |  |  |
|                       | Roles             |        |                                             |  |  |  |  |  |
| 些                     | Reports           | ~      | CREATE AGENT CANCEL                         |  |  |  |  |  |
|                       | Payment & Billing | ~      |                                             |  |  |  |  |  |
| °¢                    | Configuration     | ~      |                                             |  |  |  |  |  |

You can **Delete** an **Agent** by clicking on the Delete icon on the **Agent Management** page. Deleting an Agent will not delete any recordings.

- <sup>O</sup> Revision #3
   ★ Created Mon, Jan 18, 2021 1:17 PM by Admin
- ✔ Updated Tue, Jan 19, 2021 10:11 AM by Admin